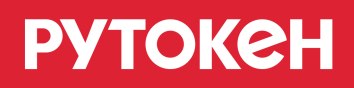

# Минимальные знания для работы с Рутокен

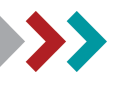

## Как определить, что у вас именно Рутокен?

Осмотрите устройство. На боковой части Рутокен размещена маркировка. Она начинается либо с латинской буквы (D или L), либо с числа (32, 64 или 128), после которого стоит латинская буква "К" (это число обозначает объем доступной памяти в килобайтах).

## • С чего начать работу с Рутокен в Windows?

Установите комплект "Драйверы Рутокен для Windows". Загрузите его с сайта Рутокен:

https://www.rutoken.ru/support/download/drivers-for-windows

# • Как проверить, что Рутокен работает?

Запустите Панель управления Рутокен, в раскрывающемся списке **Подключенные Рутокен** выберите название подключенного устройства, нажмите на кнопку **[Ввести PIN-код]** и укажите PIN-код Пользователя. Если эти действия выполняются без ошибок, то Рутокен работает.

# Как узнать модель, подключенного к компьютеру устройства Рутокен?

Запустите Панель управления Рутокен и выберите необходимое устройство. Нажмите на кнопку [Информация]. В поле Модель указано название модели устройства Рутокен.

Что такое PIN-код Пользователя? Какой PIN-код Пользователя установлен по умолчанию?

Это пароль, который используется для доступа к основным функциям Рутокен. PIN-код Пользователя, установленный по умолчанию, 12345678.

Что такое PIN-код Администратора? Какой PIN-код Администратора установлен по умолчанию?

Это пароль, который используется для доступа к административным функциям устройства Рутокен. PIN-код Администратора, установленный по умолчанию, 87654321.

# Как изменить PIN-код Пользователя?

Запустите Панель управления Рутокен, выберите название устройства и введите PIN-код Пользователя. В секции **Управление PIN-кодами** нажмите на кнопку **[Изменить]**, два раза введите новый PIN-код Пользователя и нажмите на кнопку **[ОК]**.

## Как изменить PIN-код Администратора?

Запустите Панель управления Рутокен, выберите название устройства, установите переключатель в положение **Администратор** и введите PIN-код Администратора.

В секции **Управление PIN-кодами** нажмите на кнопку **[Изменить]**, два раза введите новый PIN-код Администратора и нажмите на кнопку **[OK]**.

• Как посмотреть действителен ли сертификат, сохраненный на устройстве Рутокен?

Запустите Панель управления Рутокен, перейдите на вкладку Сертификаты и щелкните по строке с необходимым сертификатом. Если сертификат действительный, то в верхней части окна отобразится зеленая галочка и статус "Сертификат действителен". Срок действия сертификата указан в таблице сертификатов в столбце Истекает.

# Дополнительные источники информации

При возникновении вопроса, на который вам не удалось найти ответ в этой инструкции, рекомендуем обратиться к следующим дополнительным источникам информации:

## WWW: https://rutoken.ru

Веб-сайт содержит большой объем справочной информации об устройствах Рутокен.

- WWW: <u>https://dev.rutoken.ru</u>
  Портал разработчиков содержит техническую информацию об устройствах Рутокен и руководства по их интеграции.
- База знаний: <u>https://kb.rutoken.ru/display/kb</u>
  База знаний содержит инструкции по решению большинства ошибок, полезные статьи и ответы на часто задаваемые вопросы. Здесь вы можете найти нужную информацию по ключевым словам.
- Форум: <u>https://forum.rutoken.ru</u>
  Форум содержит ответы на вопросы пользователей. Здесь вы можете задать свой вопрос разработчикам и сотрудникам службы технической поддержки Рутокен.
- Служба технической поддержки Рутокен: www: <u>https://www.rutoken.ru/support/feedback/</u> сервис диагностики: <u>https://help.rutoken.ru</u> e-mail: <u>hotline@rutoken.ru</u> тел.: +7 495 925-77-90